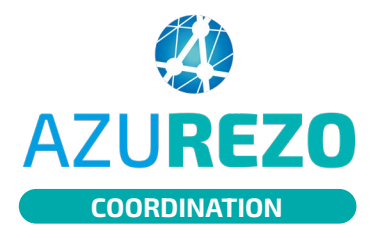

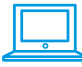

### **NOTA BENE :**

Pour accéder au module "extractions brutes", il faut avoir le rôle de "Super utilisateur" sur l'application AZUREZO.

La demande d'extraction brute génère une tâche disponible le lendemain de la demande. Cette tâche donne accès au fichier d'extraction brute à télécharger.

Partagée par défaut à l'ensemble des membres d'une structure, il est conseillé de limiter l'accès aux extractions seulement au professionnel identifié comme "super utilisateur".

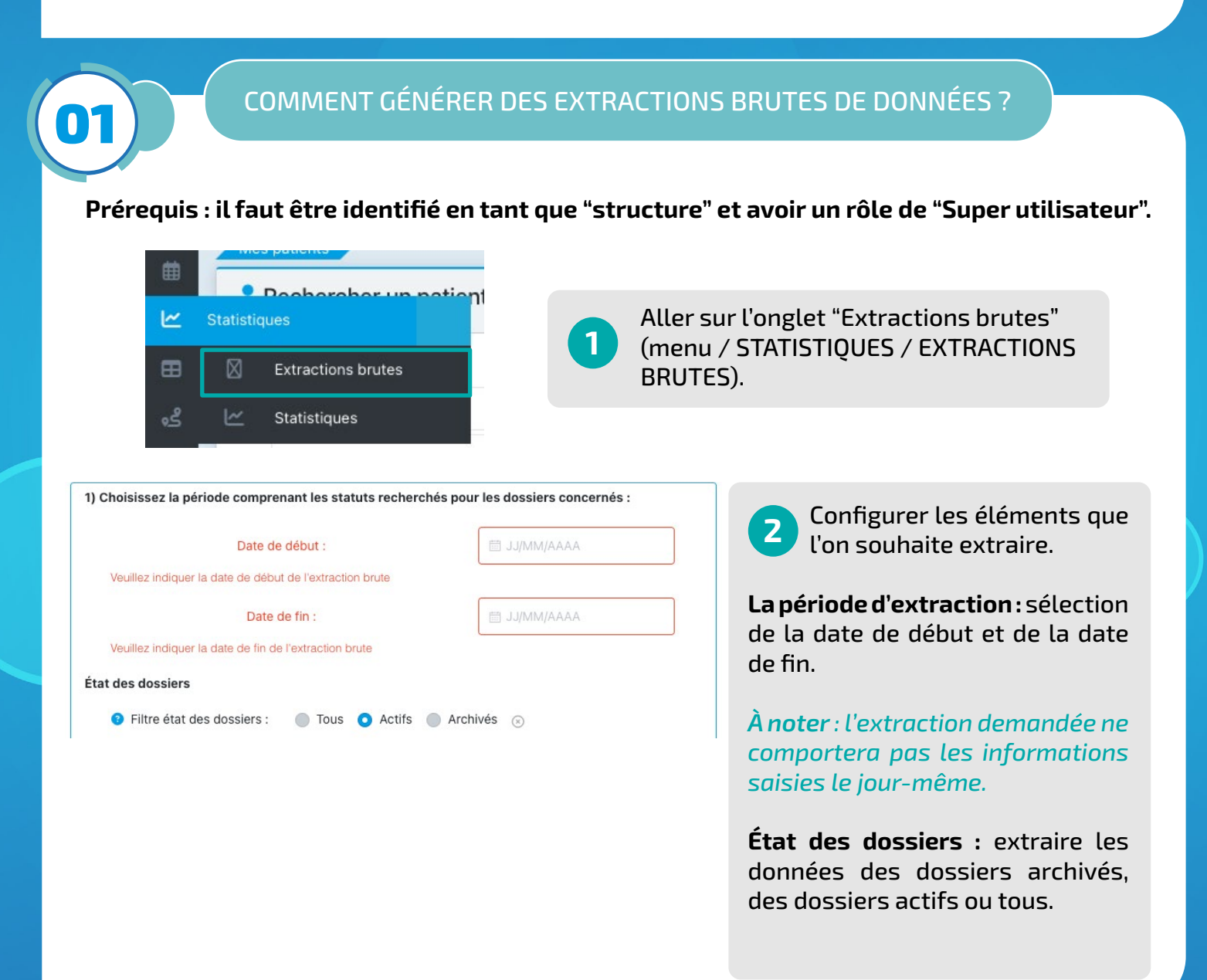

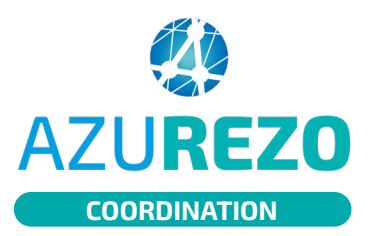

# Générer et accéder aux extractions brutes

| Suite                                                                                                    | COMM                                                                                                    | IENT GÉNÉREI                                         | R DES EXTRAC                 | TIONS BRUTES DE DONNÉES ?                                                                                                    |
|----------------------------------------------------------------------------------------------------|----------------------------------------------------------------------------------------------------|------------------------------------------------------|------------------------------|----------------------------------------------------------------------------------------------------|
| 2) Ensuite                                                                                                    | , choisissez le<br>sélectionner                                                                                                  | es statuts ayant été précédem                        | ment renseignés pour les dos | siers patients :                                                                                                    |
| >                                                                                                    | <ul> <li>Analyse</li> <li>En veille</li> <li>Inclusion</li> <li>Information</li> <li>Non renseig</li> <li>Orientation</li> </ul> | iné                                                  | Statuts :                    | laisser le bouton sur " Tout                                                                                                    |
| >                                                                                                    | <ul> <li>Réorientation</li> <li>Service spé</li> <li>Sortie</li> <li>Suivi</li> </ul>                                            | n<br>cialisé                                         | vide.                        | er" sinon l'extraction sera                                                                                                    |
| >                                                                                                    | <ul> <li>Suivi coordi</li> <li>Suivi coordi</li> <li>Suivi coordi</li> </ul>                                                     | nation intensive<br>nation simple<br>nation soutenue |                              |                                                                                                    |
| 3) Enfin, choisissez en fonction des critères pré  Données administratives patient :  Hospitalisation :                                                                                                    | Cédents, le ou les typ                                                                                                    | es de fichiers que vous souhaitez obtenir :          | 1107                         |                                                                                                    |
| Thématiques : 4) Sur la période préalablement définie, analyse Statuts :                                                                                                    | Z les changements d                                                                                                    | es statuts de vos dossiers                           |                              | 4 Le fichier zip contiendra les<br>extractions sélectionnées par                                                                      |
| Thématiques :<br>Tout sélectionner Ou                                                                                                    |                                                                                                    |                                                      |                              | Données administratives patient : un                                                                                                  |
| Parcours Onco Gériatrie     Parcours Onco Gériatrie     Perinatalité     Périnatalité     Périnatalité     Périnatalité     Périnatalité     Périnatalité     Périnatalité     Personatalité     PPS Cancérologie                                                                                                    |                                                                                                    |                                                      |                              | fichier excel contenant tous les éléments<br>administratifs du patient et la date de<br>création du dossier                           |
| Prévention/ETP     Principal     Principal     RESPOPIC     Santé mentale     Signaler une anomalie d'identité     Cocial                                                                                                    |                                                                                                    |                                                      |                              | <b>RDV</b> : un fichier contenant les rdv planifiés par patient                                                                       |
| Sulvi OB-RA     Salvi OB-RA     Salvi OB- |                                                                                                    |                                                      |                              | Hospitalisations : un fichier contenant<br>la liste des patients hospitalisés de la<br>structure nb de jours / lieu d'hospitalisation |
| C Thématique de test     Thématique MMD     thematique parent     Thématique test NHN     Thématique ZMR                                                                                                    |                                                                                                    |                                                      |                              | <b>Cercle de soins</b> : un fichier contenant                                                                                         |

### Génération de l'extraction "Thématiques" qui s'appelle "Formulaires traces" :

- Chaque onglet porte le nom d'une thématique sélectionnée
- Pas de spécificité pour la thématique « demande réponse » : 1 onglet contenant les
- demandes centrées patient et les demandes non centrées patient

#### Statuts : un fichier excel contenant 3 onglets :

- Onglet «calcul des statuts" pour l'ensemble des dossiers sur la période selon les statuts sélectionnés par l'utilisateur
- Onglet «patients\_statuts date à date» selon les statuts sélectionnés par l'utilisateur
- Onglet « patients\_statuts\_expertises » selon les statuts et les types d'expertises sélectionnés par l'utilisateur.

Lorsque le "Super utilisateur" lance l'extraction, un message s'affiche et précise que le traitement s'effectue durant la nuit. L'utilisateur pourra récupérer le zip via les taches dès le lendemain.

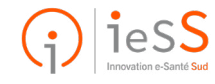

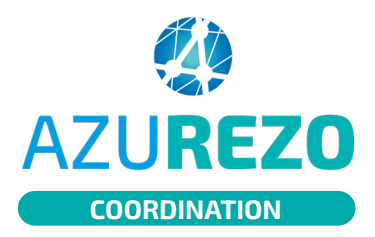

# Générer et accéder aux extractions brutes

| Б | _ |   |   |
|---|---|---|---|
| ш |   |   | L |
| ш |   |   | L |
| г | - | 0 |   |

| 1                                                                   | <ul> <li>Aller sur le tableau de bord des tâches et filtrer les données en choisissant :</li> <li>Statut : à traiter</li> <li>Type(s) : "Extraction brute"</li> <li>Échéance début : noter la date de la demande de l'extraction.</li> <li>Destinataire : choisir le nom de la structure sous laquelle vous avez demandé l'extraction.</li> </ul>                                                                                                    |
|---------------------------------------------------------------------|----------------------------------------------------------------------------------------------------|
| ⅔ Consulter les tâ                                                  | ches                                                                                                    |
| Contexte :<br>Statut :<br>Échéance début :<br>Zones géographiques : | Tous       Type(s):       Extraction brute <ul> <li>Christer</li> <li>Patient(s):</li> <li>Rechercher un patient</li> <li>Destinataire(s):</li> <li>INVOVATION E-SANTÉ SUD PARCOUR</li> <li>Echéance fin:</li> <li>Choisir une date de fin</li> <li>Niveau:</li> <li>Táches du jour:</li> <li>Téches du jour:</li> <li>Rechercher</li> <li>Rechercher</li> <li>Recher</li> <li>Recher</li> <li>Recher</li> <li>Recher</li> <li>Recher</li>         &lt;</ul> |
|                                                                     | <ul> <li>Dans la tâche trouvée, vérifier que le nom du "super utilisateur" est bien</li> </ul>                                                                                                    |
| 2                                                                   | <ul> <li>destinataire puis, retirer la structure de la partie destinataire.</li> <li>Il est possible d'ajouter le nom d'un ou plusieurs professionnels pouvant<br/>accéder à l'extraction en cliquant sur le bouton « + » à droite.</li> <li>Mettre à jour la tâche.</li> <li>Vos extractions ne seront visibles et accessibles QUE pour les professionnels<br/>destinataires de cette tâche.</li> </ul>                                                                                                    |
| 2                                                                   | <ul> <li>destinataire puis, retirer la structure de la partie destinataire.</li> <li>Il est possible d'ajouter le nom d'un ou plusieurs professionnels pouvant<br/>accéder à l'extraction en cliquant sur le bouton « + » à droite.</li> <li>Mettre à jour la tâche.</li> <li>Vos extractions ne seront visibles et accessibles QUE pour les professionnels<br/>destinataires de cette tâche.</li> </ul>                                                                                                    |

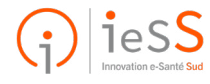

3/3